| Classification | ISaGRAF Chinese FAQ-055 |         |       |      |           |      |     |
|----------------|-------------------------|---------|-------|------|-----------|------|-----|
| Author         | Chun Tsai               | Version | 1.0.0 | Date | Feb. 2007 | Page | 1/7 |

# 如何連接 I-7018Z 量測 6 個 4 到 20 mA 的電流輸入值 與 4 個 Thermo-Couple 溫度輸入值,並顯示在 PC 的 VB 6.0 程式上?

下載 FAQ-055 範例

本範例程式為 "demo\_72",可用在 I-7188EG 或 uPAC-7186EG 內執行,若要使用 I-8xx7 或 XP-8x37-CE6 也可,但 "Bus7000b" 的 COM port 要改成使用 COM3。

範例程式 "demo\_72.pia" 與 VB 6.0 的 "Demo\_4"程式,放在: https://www.icpdas.com/en/faq/index.php?kind=280#751 – FAQ-055

I-7188EG 的 COM2:RS-485 可用來連接 I-7000 系列 或連接 I-87K/4/5/8/9 擴展模組加 I-87xxx I/O 板卡。最多一台 I-7188EG 可連接 64 個 I-7000 模組 (或 I-87xxx I/O 板卡·總數 I-7000+I-87xxx 最多 是 64 個)。使用 I-8xx7 的 COM3:RS-485 來接也可·總數 I-7000 + I-87xxx 最多也是 64 個。若是 使用 XP-8x37-CE6 的 COM3:RS-485 來接,可連接的總數 I-7000 + I-87xxx 最多是 255 個。

但接的越多掃瞄完所有 I/O 一圈的時間就越長,以 9600 Baud Rate 為例,一般一顆 DI/DO 模組 掃瞄完約花 20~40 ms。若是 AI/AO 一般約 40~60 ms (跟模組種類有關,板卡上有不同 I/O 種類 的,時間會比這個數字長,比如 I-7050D,即有 DI 又有 DO,或 I-87082 功能多,花的時間也多)。 所以若接了 20 個 DI/DO,約會花 0.4~0.8 秒來掃完一圈,若是 20 個 AI/AO,則約花 0.8~1.2 秒 來掃完一圈。因此建議 I-7188EG/XG 與 I-8xx7 儘量不要連接超過 24 顆。

#### 如何測試本範例:

- 1. 請將 PC 安裝好 DCON Utility,版本需是 4.4.3版以上 才能使用 I-7018Z 與 I-87018z。 http://www.icpdas.com/en/product/guide+Software+Utility\_Driver+DCON\_\_Utility\_Pro
- 請參考 ISaGRAF 使用手冊 第 6.1 節的步驟 (1) 到 (4) 將 I-7018Z 的 Address 設為 1, baud rate 設為 9600, Format 設為 "2's compliment", Checksum disable。並規劃 I-7018Z 的 Ch.1 ~ Ch.6 為 "[1A]: 0 ~ 20 mA", Ch.7 ~ Ch.10 為 "[0F]: T/C K-Type"。規劃完後,請將 I-7018Z 背面的 Dip Switch 撥回 "Normal"。

| Classification | ISaGRAF Chinese FAQ-055 |         |       |      |           |      |       |
|----------------|-------------------------|---------|-------|------|-----------|------|-------|
| Author         | Chun Tsai               | Version | 1.0.0 | Date | Feb. 2007 | Page | 2 / 7 |

- 3. 請先將 I-7188EG 的 IP 設為 192.168.1.3 (參考 ISaGRAF 使用手冊 附錄 B 的方法) · NET-ID 需 為 1 · 之後斷電 · 連接 I-7188EG 的 COM2 到 I-7018Z. 再上電給 7188EG 與 I-7018Z ° (PC 的 IP 也須在 192.168.1.x 的網域內 · 才能連上 I-7188EG · 比如將 PC 設成 192.168.1.1 · Mask=255.255.255.0)
- 4. PC 跑 ISaGRAF 用 Ethernet 下載 demo\_72 程式到 I-7188EG 內。 (不知如何下載,請參考 ISaGRAF 使用手冊 第 2.1.5 節 或 1.3.8 節)。下載完會自動執行起來,再開啟 ISaGRAF 階梯圖程式並觀察 I-7018Z 是否有連上。

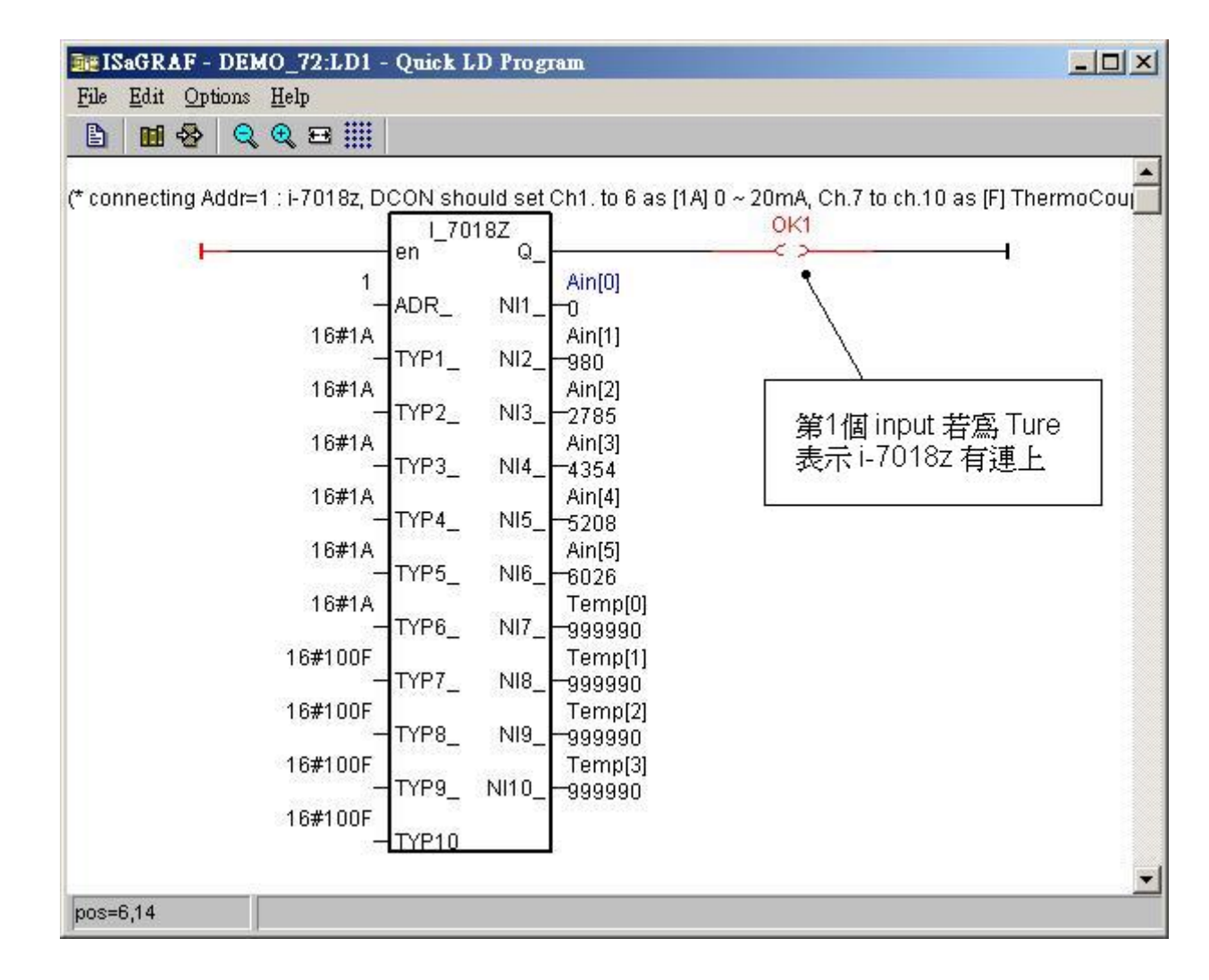

5. 接下來在 PC 上跑 VB 6.0 的 Demo\_4.exe 程式, 放於 https://www.icpdas.com/en/faq/index.php?kind=280#751 – FAQ-055

ICP DAS Co., Ltd. Technical Document

| Classification                                                                                                    | Classification ISaGRAF Chinese FAQ-055                                                                                                    |                                  |                                       |                              |                                    |                   |       |  |  |
|----------------------------------------------------------------------------------------------------|----------------------------------------------------------------------------------------------------|----------------------------------|---------------------------------------|------------------------------|------------------------------------|-------------------|-------|--|--|
| Author                                                                                                    | Chun Tsai                                                                                                    | Version                          | 1.0.0                                 | Date                         | Feb. 2007                          | Page              | 3 / 7 |  |  |
| 若想要看 VB.net 2005 的 demo 程式,請參訪:<br>https://www.icpdas.com/en/faq/index.php?kind=280#751 – FAQ-051                                                            |                                                                                                    |                                  |                                       |                              |                                    |                   |       |  |  |
| 告 PC 無法連上,最下方的"Communication state"會顯示有錯誤發生,若 I-7018Z 沒有連上,<br>會顯示紅色的"I-7018Z not on-line"                                                                   |                                                                                                    |                                  |                                       |                              |                                    |                   |       |  |  |
|                                                                                                    | 1 / 0 102 1102 011                                                                                                    |                                  |                                       |                              |                                    |                   |       |  |  |
| 您可試著去按<br>輸入值給"set la                                                                                                    | 您可試著去 按"set Boo_21 to True"那個按鈕,每按一次"long_15"的值會加 1。您也可以直接<br>輸入值給"set long_15",輸入完後要按下"set long_15"。                                                                                                    |                                  |                                       |                              |                                    |                   |       |  |  |
| ► VB 6.0 Demo<br>Please remember du<br>as 1. Your PC sho<br>ftp://ftp.icpdas.com<br>utility version since<br>20 mA , Ch.7 to 10.<br>ftp://ftp.icpdas.com - I | VB 6.0 Demo_4 Modbus TCP/IP Master protocol demo Please remember download ISaGRAF project - Demo_72 to controller first, controller IP should be set as 192.168.1.3, and Net-ID should be set as 1. Your PC should be in the same IP domain as the controller, for example, 192.168.1.5. ISaGRAF demo_72 is at tp://ttp.icpdas.com/pub/cd/8000cd/napdos/isagraf/8000/demo/. VB_6 Demo_4 is at tp://ttp.icpdas.com/pub/cd/8000cd/napdos/isagraf/vb_demo/. ICP DAS technical support at service@icpdas.com. Please use DCDN utility version since 4.4.3 to configure i-70182 's addr=1, baud=9600, format = 2's compliment, checksum disable, Ch.1 to 6 Type as [1A]: 0 ~ 20 mA, Ch.7 to 10 as [F]: T/C K-type. New DCON utility can be download at tp://ttp.icpdas.com/pub/cd/8000cd/napdos/driver/dcon_utility/"setup". If you want to test VB.net 2005 demo program, please visit www.icpdas.com · FAQ · Software · ISaGRAF · 051. There is one another VB_6 demo program at 052. |                                  |                                       |                              |                                    |                   |       |  |  |
| Winsock state :                                                                                                    | Controller connected                                                                                                    | well                             | 2 kill and mits land i                |                              | i-7(                               | 018z on-lir       | ie    |  |  |
| - For testing write                                                                                                    | e Boolean , Read Long                                                                                                    | value (signed 3                  | 2-bit) and write long ir              | nteger value i               | by Moabus TCP7IP p                 |                   |       |  |  |
| set Boo                                                                                                    | 21 to True                                                                                                    | long_15                          | 15                                    |                              | set long_15                        |                   | J     |  |  |
|                                                                                                    |                                                                                                    | float_17                         | 8.765E-15                             |                              | set float_17                       |                   |       |  |  |
| - i-7018z Ch.1 to<br>Ch.1<br>4                                                                                                    | Ch.6 , Type code = [1A<br>Ch.2<br>1622                                                                                                    | ): 0 ~ 20 mA , /<br>Ch.3<br>3323 | Analog value = 0 ~ +3<br>Ch.4<br>4608 | 32767 , Reac<br>Ch.5<br>5600 | l Word_1 to Word_6<br>Ch.6<br>6352 | (signed 16-bit) — |       |  |  |
|                                                                                                    | Ch.10 , type code = [0F                                                                                                    | ]: T/C K-type ,                  | unit is 0.01 degree , l               | Read Long_7                  | 7, Long_9, Long_11                 | , Long_13         |       |  |  |
| Ch.7<br>99999                                                                                                    | 7 Cł<br>0 9993                                                                                                    | n.8<br>990                       | Ch.9<br>2450                          | 9                            | Ch.10<br>999990                    |                   |       |  |  |
|                                                                                                    | value of 999990 means. ThermoCouple sensor broken-line                                                                                                    |                                  |                                       |                              |                                    |                   |       |  |  |
| Communication state : Receive 10 bytes                                                                                                    |                                                                                                    |                                  |                                       |                              |                                    |                   |       |  |  |
|                                                                                                    |                                                                                                    |                                  |                                       |                              |                                    |                   |       |  |  |
|                                                                                                    |                                                                                                    |                                  |                                       |                              |                                    |                   |       |  |  |
| ice das co., Llu. rechnical document                                                                                                    |                                                                                                    |                                  |                                       |                              |                                    |                   |       |  |  |

| Classification | ISaGRAF Chinese FAQ-055 |         |       |      |           |      |       |
|----------------|-------------------------|---------|-------|------|-----------|------|-------|
| Author         | Chun Tsai               | Version | 1.0.0 | Date | Feb. 2007 | Page | 5 / 7 |

## ISaGRAF 專案架構:

| - ISaGRAF - DEMO_72 - Programs                    |  |  |  |  |  |  |  |  |
|---------------------------------------------------|--|--|--|--|--|--|--|--|
| <u>File Make Project Tools Debug Options Help</u> |  |  |  |  |  |  |  |  |
| 🖹 🖩 😵 🗐 🗋 💼 🗮 🏹 🕪 🔳 😫                             |  |  |  |  |  |  |  |  |
| Begin: ST1<br>Here LD1                            |  |  |  |  |  |  |  |  |
| Begin: ST1 (Structured Text)                      |  |  |  |  |  |  |  |  |

本程式有使用變數陣列,請參考 ISaGRAF 使用手冊 - 第 2.6 節,關於變數陣列的詳細說明 (或 FAQ-039)

## 變數定義:

| Name     | Туре    | Attribute | Description                                               |
|----------|---------|-----------|-----------------------------------------------------------|
| INIT     | Boolean | Internl   | 初值設為 True                                                 |
| ОК1      | Boolean | Internl   | I-7018Z 的連線狀態 <sup>,</sup> addr <b>設為 31</b> (16 進位值為 1F) |
| M1       | Boolean | Internal  | 測試 VB 6.0 連線用 · addr 設為 21 (16 進位值為 15)                   |
| ТМР      | Boolean | Internal  | 暫時使用的變數                                                   |
| Ain[05]  | Integer | Internal  | 為變數陣列,Dim 欄位設為 6, <b>addr 設為 1</b>                        |
|          |         |           | 用來取得 I-7018Z 的 Ch.1 到 Ch.6 之 類比輸入值                        |
| Temp[03] | Integer | Internal  | 為變數陣列.Dim 欄位設為 4.addr 設為 7                                |
|          |         |           | 用來取得 I-7018Z 的 Ch.7 到 Ch.10 之 溫度值                         |
| CNT1     | Integer | Internal  | 測試 VB 6.0 連線用・addr 設為 15 (16 進位值為 F)                      |
| Float_17 | Integer | REAL      | 測試 VB 6.0 連線用 · addr 設為 17 (16 進位值為 11)                   |
|          |         |           | 初值設為 1.02345                                              |

ICP DAS Co., Ltd. Technical Document

```
Classification
            ISaGRAF Chinese FAQ-055
Author
            Chun Tsai
                        Version 1.0.0
                                          Date
                                                Feb. 2007
                                                                   6/7
                                                          Page
ST 程式 - ST1
   if INIT then
     INIT := False ;
   (* 設定 Ain[0..5] 的 addr 為 1, 2, 3, 4, 5, 6, 需先在變數內宣告 Ain[] 的 addr = 1 *)
     TMP := S_MB_ADR(1,6,0);(* 第3個參數0表示設定成連續的 addr*)
  (* 設定 Temp[0..3] 的 addr 為 7, 9, 11, 13, 需先在 變數內宣告 Temp[ ] 的 addr = 7 *)
     TMP:= S_MB_ADR(7,4,1); (* 第3個參數1表示設定成 跳1號的 addr*)
   end_if ;
      M1
           then
   if
      M1 := False ;
      CNT1 := CNT1 + 1 ; (* 當 M1 被設為 TRUE 時,將 CNT1 值加 1*)
   end_if ;
```

| Classification | ISaGRAF Chine |         |       |      |           |      |       |
|----------------|---------------|---------|-------|------|-----------|------|-------|
| Author         | Chun Tsai     | Version | 1.0.0 | Date | Feb. 2007 | Page | 7 / 7 |

#### LD 程式 – LD1

"TYP1\_"到"TYP6\_"需設成跟 I-7018Z 用 DCON Utility 規劃的 Type code 一樣 (本例使用 [1A] 0~20 mA)。"TYP7\_"到"TYP10\_"需設成跟 I-7018Z 用 DCON Utility 規劃的 Type code 一樣 (本例使用 [0F] T/C K-Type),因為要直接轉換成單位為 0.01 度的攝式溫度,所以使用 16#100F。(若想轉成華氏度,則需設成 16#200F)。右方的 Temp[0] 到 Temp[3],若傳回值等於 999990, 表示溫度輸入 Sensor 斷線了。

當 I-7018Z 連線正常,OK1 會傳回 TRUE,若連線失敗,OK1 會傳回 FALSE。

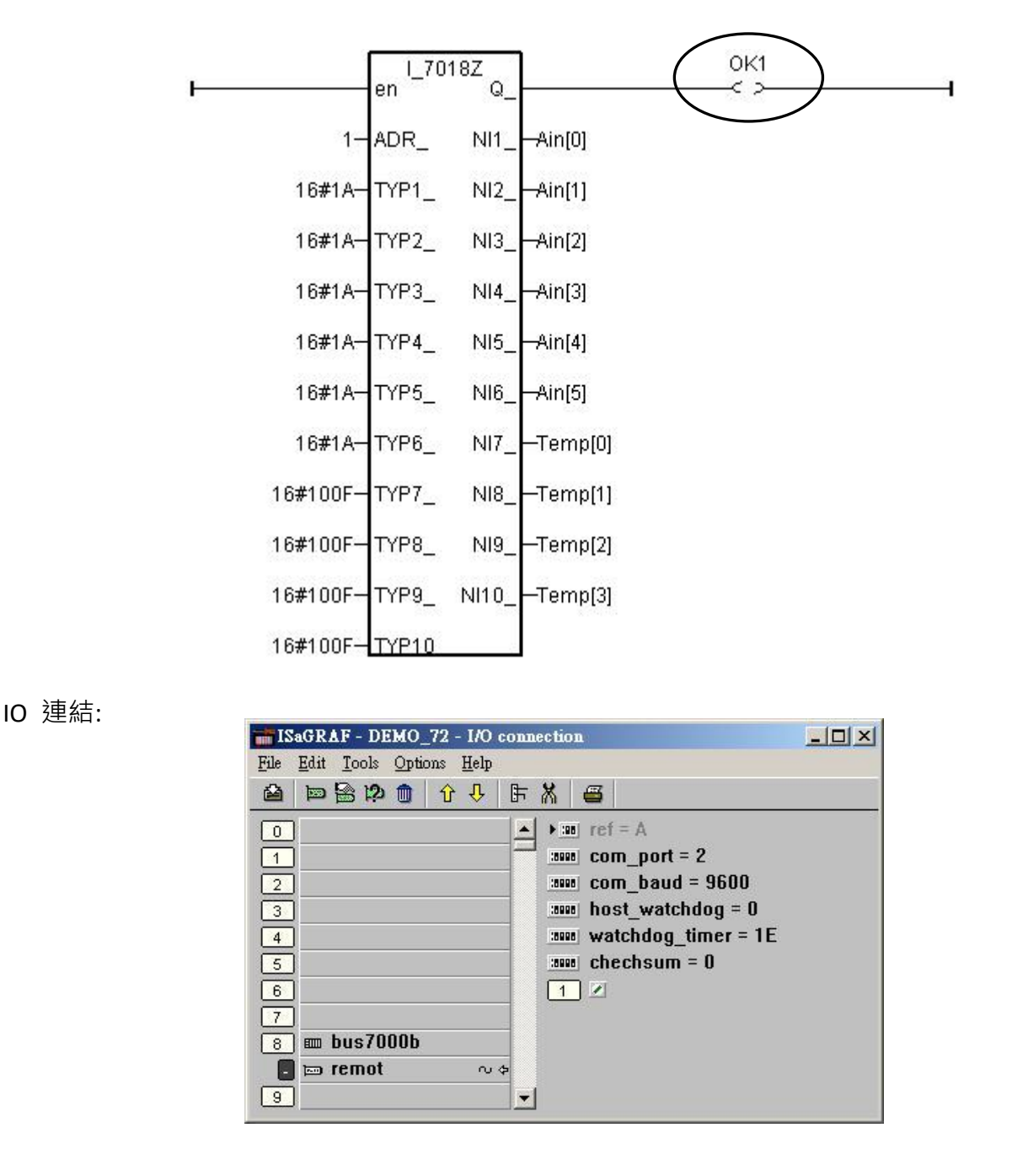

ICP DAS Co., Ltd. Technical Document